# Uživatelská příručka pro Amazfit Bip 5 Unity

## Připojení a párování

Pomocí telefonu naskenujte QR kód v příručce nebo na zařízení a stáhněte jej a nainstalujte aplikaci Zepp. Pro lepší uživatelský zážitek aktualizujte aplikaci na nejnovější verze podle výzvy.

Poznámka: Operační systém vašeho mobilního telefonu musí být Android 7.0 nebo iOS 14.0 nebo novější.

### Počáteční párování

Při prvním spuštění zařízení bude QR kód použitý pro spárování zobrazené na obrazovce.

Otevřete v telefonu aplikaci Zepp, přihlaste se do aplikace a naskenujte QR kód zobrazí na zařízení, abyste spárovali telefon se zařízením.

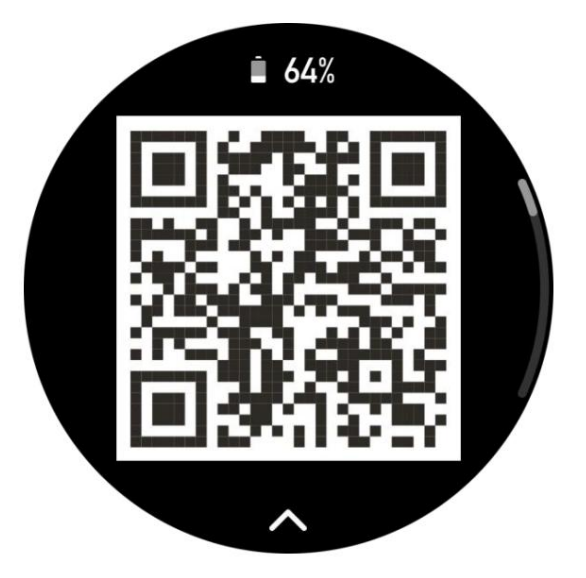

#### Spárování s novým telefonem

1. Otevřete aplikaci na svém starém telefonu a synchronizujte data se zařízením.

2. Na starém mobilním telefonu přejděte na stránku Profil > Amazfit Bip 5 Unity a klepněte na Tlačítko Zrušit spárování ve spodní části pro zrušení vazby. Pokud se jedná o iPhone, po rozvázání v Zepp aplikaci, musíte zrušit spárování telefonu a zařízení. Přejděte do Nastavení > Bluetooth a vyhledejte Název Bluetooth odpovídající zařízení a klepněte na tlačítko na pravé straně Název Bluetooth. Po vstupu na stránku klepněte na Ignorovat toto zařízení.

3. Obnovte tovární nastavení zařízení a poté jej spárujte s novým telefonem jako by bylo spárováno poprvé.

## Aktualizace systému vašich hodinek

Nechte zařízení připojené k telefonu, otevřete aplikaci Zepp, přejděte na Profil > Amazfit Bip 5 Unity > Aktualizace systému pro zobrazení nebo aktualizaci systému vašeho zařízení.

Doporučujeme klepnout na Aktualizovat ihned, jakmile zařízení obdrží a zpráva o aktualizaci systému.

## Nošení

1. Řemínek hodinek nenoste příliš těsně nebo příliš volně a ponechejte pro něj dostatek místa kůže dýchat. Díky tomu se budete cítit pohodlně a senzor bude fungovat.

2. Při měření kyslíku v krvi noste hodinky správně. Vyhněte se nošení hodinky na zápěstním kloubu, držte paži naplocho, udržujte pohodlí (přiměřeně těsné) zapadnou mezi hodinky a pokožku zápěstí a držte ruku v klidu proces měření. Při ovlivnění vnějšími faktory (prohnutí paže, kývání paže, paže vlasy, tetování atd.), může být výsledek měření nepřesný nebo měření může selhat bez výstupu.

3. Doporučujeme řemínek hodinek během cvičení utáhnout a povolit poté.

## Základní operace

## Běžné operace gest

| Operace                         | Odpovídající výsledek                                                     |
|---------------------------------|---------------------------------------------------------------------------|
| Klepněte na obrazovku           | Použije funkci, vybere aktuální položku nebo pokračuje<br>s dalším krokem |
| Stiskněte a podržte<br>ciferník | Aktivuje výběr ciferníku a nastavení ciferníku                            |
| Zakryjte obrazovku              | Vypne obrazovku                                                           |
| Přejeďte prstem zleva doprava   | Na většině stránek nižší úrovně se vrátí na vyšší úroveň<br>strana        |

| Přejeďte prstem nahoru nebo dolů po<br>obrazovka                      | Posouvá nebo přepíná stránky                                    |
|-----------------------------------------------------------------------|-----------------------------------------------------------------|
| Stiskněte a podržte horní část<br>tlačítko na pět sekund<br>nebo déle | Zapne se, otevře stránku restartu a provede<br>vynutit restart. |

## Řídicí centrum

Přejetím prstem dolů odshora dolů po ciferníku zařízení otevřete ovládací prvek Centrum, kde máte přístup k systémovým funkcím zařízení.

Podporované funkce: Úsporný režim, DND, Režim spánku, Svítilna, Kalendář, Hlasitost, Jas, Režim divadla, Nastavení, Ponechat zapnutou obrazovku, Zámek obrazovky a Najít můj telefon.

#### Najděte telefon

1. Nechte zařízení připojené k telefonu.

2. Přejetím prstem shora dolů po ciferníku zařízení přejděte do Ovládací centrum a klepněte na Najít telefon.

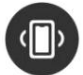

Váš telefon bude vibrovat.

3. V seznamu aplikací klepněte na Najít telefon. Váš telefon bude vibrovat.

### Najděte hodinky

Nechte zařízení připojené k telefonu, otevřete aplikaci Zepp a přejděte na Profil > Amazfit Bip 5 Unity > Najít hodinky. Poté zařízení zavibruje.

## Ciferníky

#### Kompilace ciferníku

Některé ciferníky podporují úpravy kompilací. Pomocí kompilací můžete zobrazit kroky, kalorie, počasí a další informace a podle potřeby tyto informace upravte.

Upravit kompilace ciferníku:

1. Probuďte zařízení a stisknutím a podržením ciferníku přejděte na ciferník

# Obsah je uzamčen

Dokončete, prosím, proces objednávky.

Následně budete mít přístup k celému dokumentu.

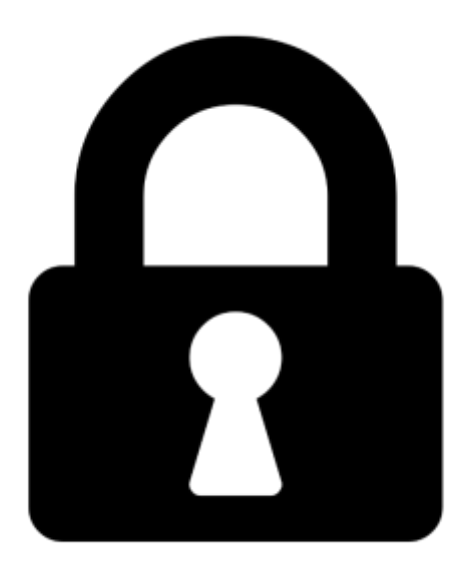

Proč je dokument uzamčen? Nahněvat Vás rozhodně nechceme. Jsou k tomu dva hlavní důvody:

 Vytvořit a udržovat obsáhlou databázi návodů stojí nejen spoustu úsilí a času, ale i finanční prostředky. Dělali byste to Vy zadarmo? Ne\*. Zakoupením této služby obdržíte úplný návod a podpoříte provoz a rozvoj našich stránek. Třeba se Vám to bude ještě někdy hodit.

\*) Možná zpočátku ano. Ale vězte, že dotovat to dlouhodobě nelze. A rozhodně na tom nezbohatneme.

2) Pak jsou tady "roboti", kteří se přiživují na naší práci a "vysávají" výsledky našeho úsilí pro svůj prospěch. Tímto krokem se jim to snažíme překazit.

A pokud nemáte zájem, respektujeme to. Urgujte svého prodejce. A když neuspějete, rádi Vás uvidíme!